## LEVI DICKEY ELEMENTARY YEARBOOK DEDICATION ADS ON SALE NOW!

#### https://plicbooks.com/go/UMFVRL

SCAN ME TO ACCESS THE ONLINE STORE!

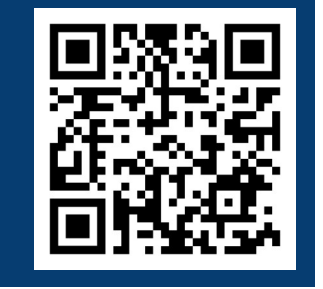

SCAN ME FOR A YOUTUBE TUTORIAL!

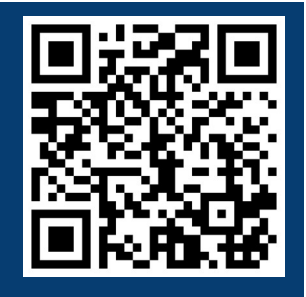

Select ad size from the store menu & Click or tap "Add to cart"

Proceed to checkout - please enter a valid email address upon completion of your order. An invitation to design your ad will be sent to you from PLICBooks. Check Spam/Junk folder!

Accept invitation to begin your design in the composer. We highly recommend using a desktop or laptop for the design, as the interface does not work well on mobile devices.

Once your ad design is complete, click "finalize and submit" for it to be included in the yearbook.

# 1/4 PAGE: \$10.00 1/2 PAGE: \$20.00

#### DESIGN & SUBMIT DEDICATION BY: APRIL 7, 2023

### LEVI DICKEY ELEMENTARY iANUNCIOS DE DEDICACIÓN DEL ANUARIO A VENTA AHORA!

### https://plicbooks.com/go/UMFVRL

iESCANÉAME PARA ACCEDER A LA TIENDA ONLINE!

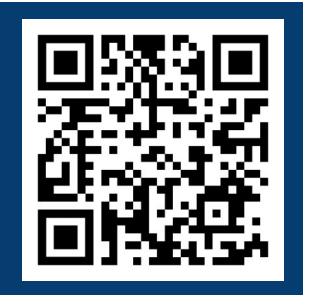

iESCANÉAME PARA UN VIDEO DE INSTRUCCIONES!

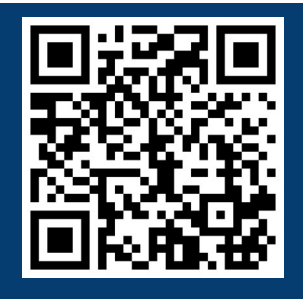

Seleccione el tamaño del anuncio en el menú de la tienda y haga clic o toque "Agregar al carrito"

Continúe con el pago: ingrese una dirección de correo electrónico válida al Finalizer de su pedido. Se le enviará una invitación para diseñar su anuncio. de PLICBooks. iRevise la carpeta Spam/Basura!

Acepte la invitación para comenzar su diseño en el compositor. Recomendamos encarecidamente usar una computadora de escritorio o portátil para el diseño, ya que la interfaz no funciona bien en dispositivos móviles.

Una vez que el diseño de su anuncio esté completo, haga clic en "finalizar y enviar" para que se incluya en el anuario.

# 1/4 PÁGINA: \$10.00 1/2 PÁGINA: \$20.00

#### DISEÑO Y ENVÍO DE DEDICACIÓN EL 7 DE ABRIL DE 2023

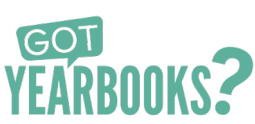